# 阿里云 智能数据构建与管理 Dataphin

快速入门

文档版本: 20190816

为了无法计算的价值 | [] 阿里云

### <u>法律声明</u>

阿里云提醒您在阅读或使用本文档之前仔细阅读、充分理解本法律声明各条款的内容。如果您阅读 或使用本文档,您的阅读或使用行为将被视为对本声明全部内容的认可。

- 您应当通过阿里云网站或阿里云提供的其他授权通道下载、获取本文档,且仅能用于自身的合法 合规的业务活动。本文档的内容视为阿里云的保密信息,您应当严格遵守保密义务;未经阿里云 事先书面同意,您不得向任何第三方披露本手册内容或提供给任何第三方使用。
- 未经阿里云事先书面许可,任何单位、公司或个人不得擅自摘抄、翻译、复制本文档内容的部分 或全部,不得以任何方式或途径进行传播和宣传。
- 3. 由于产品版本升级、调整或其他原因,本文档内容有可能变更。阿里云保留在没有任何通知或者 提示下对本文档的内容进行修改的权利,并在阿里云授权通道中不时发布更新后的用户文档。您 应当实时关注用户文档的版本变更并通过阿里云授权渠道下载、获取最新版的用户文档。
- 4. 本文档仅作为用户使用阿里云产品及服务的参考性指引,阿里云以产品及服务的"现状"、"有缺陷"和"当前功能"的状态提供本文档。阿里云在现有技术的基础上尽最大努力提供相应的介绍及操作指引,但阿里云在此明确声明对本文档内容的准确性、完整性、适用性、可靠性等不作任何明示或暗示的保证。任何单位、公司或个人因为下载、使用或信赖本文档而发生任何差错或经济损失的,阿里云不承担任何法律责任。在任何情况下,阿里云均不对任何间接性、后果性、惩戒性、偶然性、特殊性或刑罚性的损害,包括用户使用或信赖本文档而遭受的利润损失,承担责任(即使阿里云已被告知该等损失的可能性)。
- 5. 阿里云网站上所有内容,包括但不限于著作、产品、图片、档案、资讯、资料、网站架构、网站画面的安排、网页设计,均由阿里云和/或其关联公司依法拥有其知识产权,包括但不限于商标权、专利权、著作权、商业秘密等。非经阿里云和/或其关联公司书面同意,任何人不得擅自使用、修改、复制、公开传播、改变、散布、发行或公开发表阿里云网站、产品程序或内容。此外,未经阿里云事先书面同意,任何人不得为了任何营销、广告、促销或其他目的使用、公布或复制阿里云的名称(包括但不限于单独为或以组合形式包含"阿里云"、Aliyun"、"万网"等阿里云和/或其关联公司品牌,上述品牌的附属标志及图案或任何类似公司名称、商号、商标、产品或服务名称、域名、图案标示、标志、标识或通过特定描述使第三方能够识别阿里云和/或其关联公司)。
- 6. 如若发现本文档存在任何错误,请与阿里云取得直接联系。

## 通用约定

| 格式            | 说明                                    | 样例                                         |
|---------------|---------------------------------------|--------------------------------------------|
| •             | 该类警示信息将导致系统重大变更甚至<br>故障,或者导致人身伤害等结果。  | 禁止:<br>重置操作将丢失用户配置数据。                      |
| A             | 该类警示信息可能导致系统重大变更甚<br>至故障,或者导致人身伤害等结果。 | ▲ 警告:<br>重启操作将导致业务中断,恢复业务所需<br>时间约10分钟。    |
|               | 用于补充说明、最佳实践、窍门等,不<br>是用户必须了解的内容。      | 道 说明:<br>您也可以通过按Ctrl + A选中全部文件。            |
| >             | 多级菜单递进。                               | 设置 > 网络 > 设置网络类型                           |
| 粗体            | 表示按键、菜单、页面名称等UI元素。                    | 单击 确定。                                     |
| courier<br>字体 | 命令。                                   | 执行 cd /d C:/windows 命令,进<br>入Windows系统文件夹。 |
| ##            | 表示参数、变量。                              | bae log listinstanceid<br>Instance_ID      |
| []或者[a b<br>] | 表示可选项,至多选择一个。                         | ipconfig [-all -t]                         |
| {}或者{a b<br>} | 表示必选项,至多选择一个。                         | <pre>swich {stand   slave}</pre>           |

# 目录

| 法律声明           | I  |
|----------------|----|
| 通用约定           | I  |
| 1 入门概述         | 1  |
| 2 配置同步任务(数据引入) | 3  |
| 3 开发维度模型       | 6  |
| 4 补数据          | 11 |
| 5 验证数据         | 15 |

### 1入门概述

快速入门模块将指引您快速完成一次完整的数仓建设操作。

数仓建设,首先需要进行数据规范建设,然后基于数据规范进行数据研发。

数据研发工作,一般分为数据引入、维度模型开发、逻辑模型开发、汇总模型开发、数据验证等几 个环节,下面将依次为您介绍各个环节如何配置实现。

### 📋 说明:

- ·数据规范建设,该过程一般需要根据行业特性,构建分层分域的行业模型规范及管理规范。
- ・如果您是第一次使用Dataphin,请确认已经根据准备工作(详情请参见#unique\_4)模块的 操作,准备好账号、项目角色和项目空间等。

| <ul> <li>登录Dataphin管理控制</li> <li>目,即可开始数据研发</li> </ul> | <mark>制台,进入Da</mark><br>:工作。 | ataphin首页,                                                                                                    | ,通过首页右                                                                                                    | 侧的项目空间快速入口选择项 |
|--------------------------------------------------------|------------------------------|----------------------------------------------------------------------------------------------------|----------------------------------------------------------------------------------------------------|---------------|
|                                                        |                              | (                                                                                                    | າ 🤇                                                                                                    |               |
| 调度运维                                                   | 法行中                          |                                                                                                    | 进入                                                                                                    | < >           |
| <ul> <li>12 0</li> <li>全目12 全目12</li> </ul>            |                              | <ul> <li>2 ≠ 50</li> <li>2 ≠ 50</li></ul> | ■ 和40<br>137<br>全局:137                                                                                          | ,             |
| 项目空间                                                   | /J.U                         | 王/4.0                                                                                                    | <u></u> <u></u> <u></u> <u></u> <u></u> <u></u> <u></u> <u></u> <u></u> <u></u> <u></u> <u></u> <u></u> <u></u> |               |
| dataphin_online<br>所属业务板块:                             | _te<br>dataphin_pu           | blic                                                                                                    | ۲                                                                                                    |               |
| 10,000                                                 | 等3                           | 人                                                                                                    | ♀ 超级管理员                                                                                                    | 큤             |
| demo_dev(demo<br>所属业务板块:                               | <b>o_开</b><br>demo_开发        |                                                                                                    | 0                                                                                                    |               |
| 1.000                                                  | 等2                           | 人                                                                                                    | ♀ 超级管理器                                                                                                    | 코             |
| test0423_dev(te<br>所属业务板块:                             | <b>.</b><br>test0423_开       | 发                                                                                                    | ۲                                                                                                    |               |
|                                                        | 等2                           | 人                                                                                                    | ◇ 超级管理                                                                                                    |               |

为方便您快速了解数据研发工作,本模块以维度模型开发为例。具体流程如下:

- 1. 完成准备工作,详情请参见#unique\_5。
- 2. #unique\_6°
- **3. #unique\_7**°
- 4. #unique\_8<sub>°</sub>
- 5. 验证数据。

# 2 配置同步任务(数据引入)

本文将为您介绍同步任务的创建、配置和发布过程。

#### 背景信息

数据引入是通过创建数据同步任务将源数据库的表导入到目标数据库的过程。例如,将MySQL数 据库中A表的数据导入到PostgreSQL数据库的B表。

#### 操作步骤

- 1. 登录Dataphin。
- 2. 在Dataphin首页,单击顶部菜单栏的研发,进入研发页面。
- 3. 选择开发 > 数据处理 > 同步任务功能菜单,单击新建文件按钮。

| ≡         | Dataphin                  | ) · 研发 🥛 Pro<br>Dev | d 开发          | 发布  调度    | 权限             | Q 全局搜索        |      | @ 😣     |
|-----------|---------------------------|---------------------|---------------|-----------|----------------|---------------|------|---------|
| Dev<br>da | •                         | ♀ ×                 | 亦迎使田Dataphinl |           |                |               |      | 我的      |
| 规         | 范建模 数据处理                  | 即席查询                | 从迎使用Dataphini |           |                |               |      | ¥       |
| 47        | 同步任务                      | C 🖸 🗎               |               |           | _              |               |      |         |
| 0         |                           |                     | ✓ 规范定义 ≫      |           |                |               | -    |         |
|           | •                         | 1                   |               | <u>維度</u> | 业务过程           | 原子指标<br>(1) ◎ | 业务限定 | 派生指标    |
|           | 🔤 r                       |                     |               | 自动创建      |                | 1             | 1    |         |
| fx        | 🖸 rama                    | ľ                   |               | Ý         | <b></b>        |               |      |         |
|           | 🖬 rissian                 |                     | 4             | 3         |                |               |      |         |
|           |                           |                     | ♦ 数据建模 ≫      |           |                |               |      |         |
|           | 🛛 nijejili dipatenti, ili | 1                   |               | 维度逻辑表     | - 事实逻辑表<br>- ◎ |               |      | 11.思逻辑表 |
|           | 03 N                      |                     |               |           |                |               |      |         |

4. 在新建文件对话框中,填写同步任务名称、调度类型、描述并选择目录,单击确定。

| 新建文件    |           |        |    |    | × |
|---------|-----------|--------|----|----|---|
| * 名称:   | demo_test |        |    |    |   |
| * 调度类型: | ○ 周期性节点   | ● 手动节点 | Ę  |    |   |
| 描述:     | 同步任务测试    |        |    |    | 1 |
| 选择目录:   | 同步任务      |        |    |    | ~ |
|         |           |        |    |    |   |
|         |           |        | 取消 | 确定 |   |

5. 在左侧同步任务列表中,单击上述步骤中新建的同步任务节点,进入同步任务配置页面。

6. 配置同步任务。按照同步任务配置要求,填写来源表、同步目标表、字段同步等信息,详情请参 见#unique\_11/unique\_11\_Connect\_42\_section\_gqr\_41j\_bhb。

| 📴 demo_test | • 🔯                      | ж.            |        |    |          |                |        |      | :     | 串 | 一世  |
|-------------|--------------------------|---------------|--------|----|----------|----------------|--------|------|-------|---|-----|
| 同步管理调度      | 配置 节点版本                  |               |        |    |          |                |        | 8 🗎  | 1     | 0 | 的文  |
| 表同步         |                          |               |        |    |          |                |        |      |       |   | -Ħ  |
| 同步来源        |                          |               |        |    | 同步目标     |                |        |      |       |   | 属住查 |
| * 数据源       | a cana                   |               | $\sim$ |    | * 数据源    | 100.00         |        |      | ~     |   | *   |
| * 表         | 1000,000                 |               |        |    | *表       | 10,001,001     |        |      |       |   |     |
| 筛选条件        | 请输入筛选条件,支持参数配置,如ds=\${bi | zdate},英文逗号隔开 |        |    | * 清洗策略   | 导入删除已有数据 ①     |        |      | ~     |   |     |
| 4           |                          |               | 0/128  |    | * 分区字段   | ds=\${bizdate} |        |      |       |   |     |
|             |                          |               | 0120   |    |          |                |        |      | 3/128 |   |     |
|             |                          |               |        |    |          |                |        |      | 3r120 |   |     |
| 字段同步        |                          |               |        |    |          |                |        |      |       |   |     |
| 来源字段(3      | 32 / 32 ) ()             |               |        |    | 目标字段(    | 32 / 32 )      |        |      |       |   |     |
| * 来源表: 01   |                          | +             | 新建字段   |    | * 来源表:00 | 1.000.000      |        | + 新建 | 字段    |   |     |
| 英文名         |                          | 数据类型          | 操作     |    | 英文名      |                | 数据类型   | 操作   |       |   |     |
| -           |                          | string        | Ē      | -@ |          |                | string | Ō    |       |   |     |
|             |                          | string        | Ō      |    |          |                | string | Ō    |       |   |     |
| 1.1         |                          | string        | Ī      |    | 10.0     |                | string | Ō    |       |   |     |

7. 同步任务配置完成后,单击右上方的提交按钮。

| 开发      |          | 调度     | 权限                 |        |        |    |         | Q 全局搜索         |        |        |          |
|---------|----------|--------|--------------------|--------|--------|----|---------|----------------|--------|--------|----------|
|         |          | 📴 der  | mo_test            | •      |        |    |         |                |        |        | \$       |
| 同步管理 调度 | 配置 节点版本  | :      |                    |        |        |    |         |                | 6      |        | <b>⊘</b> |
| 表同步     |          |        |                    |        |        |    |         |                |        |        |          |
| 同步来源    |          |        |                    |        |        |    | 同步目标    |                |        |        | - 1      |
| * 数据源   |          |        |                    |        | $\sim$ |    | * 数据源   | 1001.00.00     |        | ~      |          |
| *表      | 100,000  |        |                    |        |        |    | *表      | 10,000,000,000 |        |        |          |
| 筛选条件    | 请输入筛选条件, | 支持参数配置 | t,如ds=\${bizdate}, | 英文逗号隔开 |        |    | * 清洗策略  | 导入删除已有数据 ①     |        | ~      | /        |
| 1       |          |        |                    |        | 0/128  |    | * 分区字段  | ds=\${bizdate} |        |        |          |
|         |          |        |                    |        |        |    |         |                |        | 13/128 | 3        |
| 今八回止    |          |        |                    |        |        |    |         |                |        |        |          |
| 于我问少    |          |        |                    |        |        |    |         |                |        |        |          |
| 来源字段(3  | 2/32) ①  |        |                    | +      | 新建字段   |    | 目标字段 (  | 32 / 32 )      | Γ      | + 新建字段 |          |
| * 来源表:  |          |        |                    |        |        |    | * 来源表 : | Caller Coulder |        |        |          |
| 英文名     |          |        | 数据                 | 世      | 操作     |    | 英文名     |                | 数据类型   | 操作     |          |
| -       |          |        | string             |        | ē      | -@ | -       |                | string | Ō      |          |
|         |          |        | string             |        | 茴      | -@ |         |                | string | Ō      |          |
|         |          |        | string             |        | Ō      | _@ | 100     |                | string | Ō      |          |

### 3开发维度模型

本文为您介绍如何定义维度及开发维度逻辑表。

#### 定义维度

- 1. 登录Dataphin。
- 2. 在Dataphin首页,单击顶部菜单栏的研发,进入研发页面。
- 3. 选择开发 > 规范建模 > 维度,单击左侧功能区的新建文件按钮。

| ≡         | D               | ataphi | n · 研发 🥛 Prod<br>Dev | 开发发发          | 远布 调度 权限                                                               |
|-----------|-----------------|--------|----------------------|---------------|------------------------------------------------------------------------|
| Dev<br>规: | <b>位</b><br>范建模 | )数据处理  | ♀ ∨ 即席音询             | 欢迎使用Dataphin! |                                                                        |
|           | 维度<br>Q 输/      |        | C 🖻                  | ✔ 规范定义 ≫      | <b>4</b> 度<br>★ ©                                                      |
|           | •               |        |                      | 幹 数据建模 ≫      | 日式の回連<br>・<br>・<br>・<br>・<br>・<br>・<br>・<br>・<br>・<br>・<br>・<br>・<br>・ |
|           |                 |        |                      | 智能计算          |                                                                        |

4. 在新建维度页面,填写维度基本信息和维度逻辑信息。

| ↓ 新建维度                                                   | ×                                                                                     |                                                                       |                                                                        |                                                                                                    |      | : 8     |
|----------------------------------------------------------|---------------------------------------------------------------------------------------|-----------------------------------------------------------------------|------------------------------------------------------------------------|----------------------------------------------------------------------------------------------------|------|---------|
|                                                          |                                                                                       |                                                                       |                                                                        |                                                                                                    |      | 8 9 1 0 |
| 维度其太信自                                                   |                                                                                       |                                                                       |                                                                        |                                                                                                    |      |         |
| 500,000,000,000                                          |                                                                                       |                                                                       |                                                                        |                                                                                                    |      |         |
|                                                          |                                                                                       |                                                                       |                                                                        |                                                                                                    |      |         |
| 业务板块                                                     | and some second                                                                       | 所風项目                                                                  | 项目空间类型 应用层                                                             | * 数据域                                                                                                    | 2222 |         |
| * 维度英文名                                                  | dim_ qaz                                                                              | * 维度名称 qaz                                                            |                                                                        |                                                                                                    |      |         |
| 维度描述                                                     | 请检λ 维度描述                                                                              |                                                                       |                                                                        |                                                                                                    |      |         |
| AND CHARLES                                              |                                                                                       |                                                                       |                                                                        |                                                                                                    |      |         |
|                                                          |                                                                                       |                                                                       |                                                                        |                                                                                                    |      |         |
|                                                          |                                                                                       |                                                                       |                                                                        |                                                                                                    |      | 0/128   |
|                                                          |                                                                                       |                                                                       |                                                                        |                                                                                                    |      |         |
| 维度逻辑信息                                                   |                                                                                       |                                                                       |                                                                        |                                                                                                    |      |         |
|                                                          |                                                                                       |                                                                       |                                                                        |                                                                                                    |      |         |
|                                                          |                                                                                       | 👱 普通继度                                                                |                                                                        | 2 主键8维度主从关系定义                                                                                                    |      |         |
|                                                          |                                                                                       | ▲ 普通维度                                                                |                                                                        | 2 主键&维度主从关系定义                                                                                                    |      |         |
| * =键面文名                                                  | id                                                                                    | ▲ 普通地度                                                                | * #8                                                                   | <ul> <li>主键&amp;缝度主从关系定义</li> <li>BIGINT</li> </ul>                                                                                                    |      |         |
| * 主键英文名                                                  | id                                                                                    | ▲ 普遷機度<br>• 主能名称 Id                                                   | * 主题                                                                   | <ul> <li>主罐&amp;/建度主从关系定义</li> <li>送型 BIGINT</li> </ul>                                                                                                    | ~    |         |
| * 主键英文名 * 主键计算逻辑                                         | id<br>19 格式化 ② 参考示例                                                                   | <ul> <li>▲ 普通検索</li> <li>・主能名称 Id</li> <li>※ 規范性校验 ○</li> </ul>       | • ±9                                                                   | <ul> <li>主縁&amp;總算主从关系定义</li> <li>共型 BIGINT</li> </ul>                                                                                                    | ×    |         |
| * 主键英文名<br>* 主键计算逻辑                                      | id<br>論 格式化 ② 参考示例<br>1 select                                                        | <ul> <li>▲ 普通検索</li> <li>・主能名称 Id</li> <li>○</li> </ul>               | • ±9                                                                   | <ul> <li>主總8總直並从关系定义</li> <li>建築 BIGINT</li> </ul>                                                                                                    | ~    |         |
| + 主键英文名<br>+ 主键计算逻辑                                      | id                                                                                    | <ul> <li>▲ 音測地度</li> <li>・主部名称 は</li> <li>○</li> </ul>                | • ±8                                                                   | <ul> <li>● 主職34億進土从关系定义</li> <li>○</li> <li>○</li></ul>                                                                                                    | v    |         |
| <ul> <li>主键英文名</li> <li>主键计算逻辑</li> </ul>                | id<br>圖 植武化 @ 象卷示例<br>1 select<br>2 [ customer_1d<br>3 from<br>4 customer_1;          | <ul> <li>▲ 普通地度</li> <li>・主磁名称</li> <li>Ⅰ</li> <li>○ 規范性校論</li> </ul> | • ±#                                                                   | <ul> <li>● 主線&amp;總憲主从关系定义</li> <li>○ 法線</li> <li>○ 法線<!--</th--><th>×</th><th></th></li></ul>        | ×    |         |
| <ul> <li>主鍵英文名</li> <li>主鍵计算逻辑</li> </ul>                | ld<br>) 推武化 《 参考示例<br>1 select<br>2 customer_id<br>3 from<br>4 customer_i;            | <ul> <li>▲ 音速境度</li> <li>・主総合称</li> <li>Ⅰ</li> <li>● 規范性技能</li> </ul> | • ±#                                                                   | <ul> <li>● 主機&amp;總憲並从关系定义</li> <li>○ 法機&amp;総憲</li> <li>○ 法</li> <li>○ 法</li></ul>                                                                | ۷    |         |
| <ul> <li>主銀英文名</li> <li>主般计算逻辑</li> </ul>                | d<br>1 推武化 《 参考示例<br>1 select<br>2 customer_id<br>3 from<br>4 customer_1;             | <ul> <li>▲ 普通機度</li> <li>・主総合称</li> <li>10</li> <li>利応性校验</li> </ul>  | • 19<br>2                                                              | ● 主種&總憲並从关系定义<br>→<br>単型 BIGINT                                                                                                    | ~    |         |
| <ul> <li>主螺英文名</li> <li>主螺计算逻辑</li> <li>所雇主總庶</li> </ul> | id<br>) 特定化 《 参考历句<br>1 select<br>2 customer_id<br>4 customer_1;<br>④ 首 是             | <ul> <li>▲ 普通機変</li> <li>・主能名称</li> <li>1</li> <li>利范性比量</li> </ul>   | • ±#                                                                   | ● 主種&總書业从关系定义<br>A BIGINT                                                                                                    | v    |         |
| <ul> <li>主慶英文名</li> <li>主慶计算逻辑</li> </ul>                | id<br>P 地元化 《 参考元明<br>1 Select<br>2 Customer_1d<br>3 from<br>4 customer_1;<br>④ 音 ① 量 | <ul> <li>▲ 音測規文</li> <li>・主総合称 d</li> <li>四 规范性校验 ②</li> </ul>        | <ul> <li>主張</li> <li>三部</li> <li>三部</li> <li>三部</li> <li>三部</li> </ul> | ● 主聴AR標業主从关系定义<br>完型 BIGINT                                                                                                    | v    |         |
| <ul> <li>主線英文名</li> <li>主線计算逻辑</li> </ul>                | id<br>D 指式化 《 参考示例<br>1 select<br>2 customer_id<br>4 customer_1;<br>④ 首 ① 是           | <ul> <li>▲ 普通境成</li> <li>・主服名称 は</li> <li>回 规范性校验 ①</li> </ul>        | <ul> <li>主要</li> <li>正</li> <li>正</li> <li>更次地度兴盟</li> </ul>           | <ul> <li>● 主職34億重共从关系定义</li> <li>● 出版34億重共从关系定义</li> <li>● 出版31</li> <li>● 出版31</li> <li>● 出版31</li> <li>● 出版31</li> <li>● 出版31</li> <li>● 出版31</li> <li>● 出版31</li> <li>● 出版31</li> <li>● 出版31</li> <li>● 出版31</li> <li>● 出版32</li> <li>● 出版32</li></ul> | v    |         |

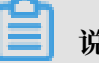

说明:

- ·支持通过编写SQL来定义维度的主键计算逻辑。
  - a. 单击主键计算逻辑后面的参考示例,可以查看SQL编写示例。
  - b. SQL编写完成后,单击主键计算逻辑后面的规范性校验,可以校验您编写的SQL是否符合 规范。
- · 维度定义详情请参见#unique\_13。
- 5. 维度信息填写完成后,单击页面右上方的保存、提交按钮。

| 人 新建維度                                   | ×                               |            |                                |             | : 8   |
|------------------------------------------|---------------------------------|------------|--------------------------------|-------------|-------|
|                                          |                                 |            |                                |             | - 🗷 🔊 |
| 维度基本信息                                   |                                 |            |                                |             |       |
|                                          |                                 |            |                                |             |       |
| 业务板块                                     |                                 | 所運攻目       | 项目空间类型 应用层                     | * 数据域 2222  |       |
| * 维度英文名                                  | dim_ qaz                        | ★ 維度名称 qaz |                                |             |       |
| 维度描述                                     | 请输入维度描述                         |            |                                |             |       |
|                                          |                                 |            |                                |             |       |
|                                          |                                 |            |                                |             | 0/128 |
| 使应需把使用                                   |                                 |            |                                |             |       |
| () () () () () () () () () () () () () ( |                                 |            |                                |             |       |
|                                          |                                 | ● 普通维度     | •••••••••••••••••••••••••••••• | 主键&维度主从关系定义 |       |
|                                          |                                 |            |                                |             |       |
| * 主键英文名                                  | id                              | * 主键名称 id  | * 主键类                          | 최 BIGINT ~  |       |
| * 主键计算逻辑                                 | 格式化 ② 参考示例                      | 同规范性校验     |                                |             |       |
|                                          | 1 select<br>2 customer_id       |            |                                |             |       |
|                                          | <pre>3 from 4 customer_1;</pre> |            |                                |             |       |
|                                          |                                 |            |                                |             |       |
|                                          |                                 |            |                                |             |       |
| 所屬主維度                                    | ● 否 ○ 是                         |            |                                |             |       |
|                                          |                                 |            | 更改維度类型                         |             |       |
|                                          |                                 |            |                                |             |       |

4度定义完成后,会生成对应的维度逻辑表。生成的维度逻辑表名称与您定义的维度名称相同。
 您可以进入研发 > 开发 > 规范建模 > 维度逻辑表页面,搜索查找生成的维度逻辑表。

| Ξ            | Datap     | hin · 研发 | Prod<br>Dev |       | 3    | 开发    | 发布    | 调度   | 权限   |
|--------------|-----------|----------|-------------|-------|------|-------|-------|------|------|
| Dev          |           | 0 ⇔ ∨    |             | 🛃 dim | _qaz | ×     |       |      |      |
|              |           | •••      |             | 表信息   | 调度配置 | 物理化配置 | 主表编辑▲ | 版本信息 | 去发布〉 |
| 规            | 范建模数据处    | 理即席望     | <b>询</b>    |       |      |       |       |      |      |
| *            | 维度逻辑表     | _        | C           |       |      |       |       |      |      |
| ~            | Q qaz     |          |             |       |      |       |       |      |      |
| <u>&amp;</u> | A dim_qaz |          | ¢:          |       |      |       |       |      |      |
| \$           |           |          |             |       |      |       |       |      |      |
| ~            |           |          |             |       |      |       |       |      |      |
|              |           |          |             |       |      |       |       |      |      |
|              |           |          | (           |       |      |       |       |      |      |
|              |           |          |             | ,     |      |       |       |      |      |
|              |           |          |             |       |      |       |       |      |      |

#### 开发维度逻辑表

- 1. 在Dataphin首页,单击顶部菜单栏的研发,进入研发页面。
- 选择开发>规范建模>维度逻辑表,单击打开上述步骤中生成的维度逻辑表,然后您可以添加 关联维度、添加属性及添加子维度等,如下图所示。

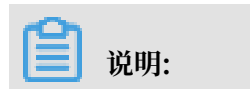

### 维度逻辑表详情请参见#unique\_14。

| ≡        | D       | ataphir  | 1・研发       | Prod<br>Dev |       |      | 开发    | 发布         | 调度     | 权限   |           |     |  |
|----------|---------|----------|------------|-------------|-------|------|-------|------------|--------|------|-----------|-----|--|
| Dev      |         | <b>0</b> | <b>○</b> ∨ |             | 🛃 dim | _qaz | ×     |            |        |      |           |     |  |
|          |         | ~        |            |             | 表信息   | 调度配置 | 物理化配置 | 星 主表编辑     | ▲ 版本信息 | 去发布〉 |           |     |  |
| 规范       | 包建模     | 数据处理     | 即席望        | 查询          |       |      |       |            |        |      |           |     |  |
| *        | 维度逻辑    | 諘        |            | Ç           |       |      |       |            |        |      |           |     |  |
| ~        | Q qaz   |          |            |             |       |      |       |            |        |      |           |     |  |
|          | 🛽 dim_( |          |            | @ :         |       |      |       |            |        |      |           |     |  |
|          |         |          |            |             |       |      | ŧ     | 表          |        |      |           |     |  |
| ۵        |         |          |            |             |       |      |       | dim_qaz    |        |      | Q         | ≪ : |  |
| <b>≊</b> |         |          |            |             |       |      |       | qaz        |        |      |           | · · |  |
| _        |         |          |            |             |       |      | ٨     | id         |        | id   |           |     |  |
|          |         |          |            | 4           |       |      |       |            |        |      |           |     |  |
|          |         |          |            |             |       |      |       | + 添加       | 以关联维度  |      |           |     |  |
|          |         |          |            |             |       |      |       | ★ 添加       | 1层杜    |      |           |     |  |
|          |         |          |            |             |       |      |       | ונ(אנאן די | り周日    |      |           |     |  |
|          |         |          |            |             |       |      |       | + 添加       | 子维度    |      |           |     |  |
|          |         |          |            |             |       |      |       |            |        | •    |           |     |  |
|          |         |          |            |             |       |      |       | ds         |        | 业务   | 日期分区 , 格式 | уу  |  |
|          |         |          |            |             |       |      |       |            |        | *    |           |     |  |
|          |         |          |            |             |       |      |       |            |        |      |           |     |  |

3. 单击添加属性,在弹出的新建属性对话框中,选择对应的来源表和字段,单击保存并校验。

| 新建属性        |                         |        |                                   |                                 |        | ×     |
|-------------|-------------------------|--------|-----------------------------------|---------------------------------|--------|-------|
| 来源表 💽 引)    | 、字段 OSOL自定义字段           |        |                                   |                                 |        |       |
| 来源表         | 100001-0000-000-000-000 | ~      | 新建字段                              |                                 |        |       |
| 关联逻辑字段      | action_time             | × 1    | 字段英文名                             | 字段名称                            | 数据类型   |       |
| 选择新增字段(     | (注:可以从不同物理表选择字段,同一字段可   | 以添加多次) | 来源物理表: dataphin_online_test_dev.d | humu_test / 关联逻辑字段: action_time |        |       |
| 今的及描述       | 0 法检入绅安关键令              |        | action_time                       | action_time                     | STRING | * Z 0 |
| 于政次国生       |                         |        | 原始英文名: action_time                | 原始名称:                           |        |       |
| action_time |                         | 0      |                                   |                                 |        |       |
|             |                         |        |                                   |                                 |        |       |
| id          |                         | 0      |                                   |                                 |        |       |
|             |                         |        |                                   |                                 |        |       |
|             |                         |        |                                   |                                 |        |       |
|             |                         |        |                                   |                                 |        |       |
|             |                         |        |                                   |                                 |        |       |
|             |                         |        |                                   |                                 |        |       |
|             |                         |        |                                   |                                 |        |       |
|             |                         |        |                                   |                                 | 取消     | 保存并校验 |
|             |                         |        |                                   |                                 |        |       |

4. 维度逻辑表配置完成后,单击页面右上方的保存、提交按钮。

| 🛃 dim | _qaz | ×      |         |      |             |       |    |  | : 8     |
|-------|------|--------|---------|------|-------------|-------|----|--|---------|
| 表信息   | 调度配置 | 物理化配置  | 主表编辑▲   | 版本信息 | 去发布〉        |       |    |  | 8 2 1 0 |
|       |      |        |         |      |             |       |    |  |         |
|       |      |        |         |      |             |       |    |  |         |
|       |      | 志      |         |      |             |       |    |  |         |
|       |      | 📄 dim_ | _qaz    |      |             | Q ≈ : |    |  |         |
| 4     |      | qaz    |         |      |             |       | ۰. |  |         |
|       |      | 🔎 id   |         |      | id          |       |    |  |         |
|       |      | +      | 添加关联维风  | ŧ    |             |       | т  |  |         |
|       |      |        |         |      |             |       |    |  |         |
|       |      | acti   | on_time |      | action_time |       | L  |  |         |
|       |      | +      | 添加子维度   |      |             |       |    |  |         |
|       |      |        |         |      |             |       |    |  |         |
|       |      | ds     |         |      | 业务日期分区      | ,格式yy |    |  |         |
|       |      |        |         |      | ~           |       |    |  |         |
|       |      |        |         |      |             |       |    |  |         |

### 4补数据

为验证代码和任务是否正常,您可以手动发起补数据任务并验证数据。

维度模型、逻辑模型、汇总模型等开发完成后,将自动生成逻辑表物理化任务。这三种模型对应的 逻辑表物理化任务的补数据操作方法相同,下面以维度逻辑任务为例,为您介绍补数据操作。

发起补数据任务

- 1. 登录Dataphin。
- 2. 在Dataphin首页,单击顶部菜单栏的研发,进入研发页面。
- 选择调度 > 任务运维 > 周期任务 > 逻辑表物理化任务,单击您开发维度模型时生成的维度逻辑 任务。

|                                    |                                                                                              | 开发                                                                                                    | 发布                                                                                                    | 调度                                                                                       | 权限                                                                                          | @                                                                                                    |
|------------------------------------|----------------------------------------------------------------------------------------------|----------------------------------------------------------------------------------------------------|----------------------------------------------------------------------------------------------------|------------------------------------------------------------------------------------------|---------------------------------------------------------------------------------------------|----------------------------------------------------------------------------------------------------|
| •                                  |                                                                                              | ⊙ 开发 <sup>3</sup>                                                                                                | 环境                                                                                                    |                                                                                          |                                                                                             | ○刷新 Q 请搜索节点ID或名称                                                                                                    |
|                                    |                                                                                              |                                                                                                    |                                                                                                    |                                                                                          |                                                                                             |                                                                                                    |
| 期任务<br>rad                         | _                                                                                            |                                                                                                    |                                                                                                    |                                                                                          |                                                                                             |                                                                                                    |
| 我的节点 今天发布                          | ۍ<br>ا                                                                                       |                                                                                                    |                                                                                                    |                                                                                          |                                                                                             |                                                                                                    |
| 规任务 逻辑表物理化任务                       |                                                                                              |                                                                                                    |                                                                                                    |                                                                                          | Virtual_root_node_332                                                                       |                                                                                                    |
|                                    |                                                                                              |                                                                                                    |                                                                                                    |                                                                                          |                                                                                             |                                                                                                    |
| n_5036321 dim_qaz_core_od001_v1 20 |                                                                                              |                                                                                                    |                                                                                                    |                                                                                          |                                                                                             |                                                                                                    |
| 没有更多了                              |                                                                                              |                                                                                                    |                                                                                                    |                                                                                          |                                                                                             |                                                                                                    |
|                                    |                                                                                              |                                                                                                    |                                                                                                    |                                                                                          |                                                                                             | 所屬环境: 开发环境<br>节点d: n_503632125739008000 558                                                                                                    |
|                                    |                                                                                              |                                                                                                    |                                                                                                    |                                                                                          |                                                                                             | 市県: 01 cm_qaz_core_odUU1_v1 1000<br>优先级: 中等优先级                                                                                                    |
|                                    |                                                                                              |                                                                                                    |                                                                                                    |                                                                                          |                                                                                             | 所在项目:                                                                                                    |
|                                    |                                                                                              |                                                                                                    |                                                                                                    |                                                                                          |                                                                                             | 负责人:<br>更新时间: 2019-06-19 15:34:09                                                                                                    |
|                                    |                                                                                              |                                                                                                    |                                                                                                    |                                                                                          |                                                                                             | 节点描述:                                                                                                    |
|                                    |                                                                                              |                                                                                                    |                                                                                                    |                                                                                          |                                                                                             |                                                                                                    |
|                                    | 0<br>明任分<br>では<br>発行防患 ● 今天没有<br>Nede ID 下品名称<br>n_5036321.dm_(usc_core_co001,y1 20<br>没有限多了 | ③ ● ↓<br>明任法<br>学校订点 ● 今天发布 ○<br>Node ID 市品室作 更新时间<br>n_5036321.dm_usi_com_04001_v1 2019-06-19 15.34.09<br>没有更多了 | 0 ◆ 开发<br>時任分<br>では<br>発行防急 ● 今天发布 C<br>Node ID 下息会称 更新时間<br>n_5036521、dm_use_core_co001_v1 2019-06-19-1534-00<br>送行更多了 | ② ● 开发环境<br>■<br>■<br>■<br>●<br>●<br>●<br>●<br>●<br>●<br>●<br>●<br>●<br>●<br>●<br>●<br>● | ● ① ● 分发活<br>● ○<br>● 今天发活 C<br>● ○ 一 今天发活 C<br>● ○ 一 ○ 二 二 二 二 二 一 一 二 二 二 二 二 一 一 二 二 二 二 | ● 开发环境<br>■ ● 今天发音<br>■ ● 今天发音<br>■ ● 今天发音<br>■ ● 今天发音<br>■ ● 今天发音<br>■ ● 今天发音<br>■ ● 今天发音<br>■ ● 今天发音<br>■ ● 今天发音<br>■ ● 今天发音<br>■ ● 今天发音<br>■ ● 今天发音<br>■ ● 今天发音<br>■ ● 今天发音<br>■ ● 今天发音<br>■ ● 今天发音<br>■ ● 今天发音<br>■ ● 今天发音<br>■ ● 今天发音<br>■ ● 今天发音<br>■ ● 今天发音<br>■ ● 今天发音<br>■ ● 今天发音<br>■ ● 今天发音<br>■ ● ○ 平度伝序<br>■ ■ ● □ ● ○ □ ● □ ● ○ □ ● □ ● ○ □ ● □ ● ○ □ ● □ ● |

4. 右键单击维度逻辑任务节点,选择补数据。

| Vi virtual_root_node_332 |                                                    |   |
|--------------------------|----------------------------------------------------|---|
| Main                     |                                                    |   |
| Main                     |                                                    |   |
| Main                     |                                                    |   |
| 0.00                     | 1 屈井心共占                                            |   |
| 🙍 dim_qaz_core_od001_v1  | こ 展开子节点<br>ご 展开子节点                                 | > |
|                          | ☆ 查看节点代码                                           |   |
|                          | <ul> <li>■ 荁右架作口志</li> <li>◎ 修改素仟人     </li> </ul> |   |
|                          | ■ 查看实例                                             | > |
|                          | 計数据                                                |   |

5. 在补数据对话框中,填写业务日期并选择下游,单击确定。

| 补数据                  |                                          |                       |                    |  |   |    | ×  |
|----------------------|------------------------------------------|-----------------------|--------------------|--|---|----|----|
| 实例名称<br>业务日期<br>选择下游 | dim_qaz_core_od<br>2019-06-20<br>• 否 〇 是 | 001_v1_2019-06-21_156 | 1088415812<br>20 🖨 |  |   |    |    |
|                      |                                          |                       |                    |  | Į | 【消 | 确定 |

### 📕 说明:

进入任务节点的补数据页面后,系统会自动生成实例名称,您也可以手动修改。

#### 查看补数据任务实例

1. 在Dataphin首页,单击顶部菜单栏的研发,进入研发页面。

2. 选择调度 > 任务运维 > 补数据实例,单击上述步骤中创建的补数据实例。

| ≡        | Dataphin · 研发 🥛 Prod Dev                                                           |            | 开发   | 发布 | 调度 | 权限                 |                      | @ 🧕                                                                                                    |
|----------|------------------------------------------------------------------------------------|------------|------|----|----|--------------------|----------------------|----------------------------------------------------------------------------------------------------|
| Dev      | • • •                                                                              | <b>~</b> √ | ⊙ 开发 | 环境 |    |                    | ○刷新                  | Q 请搜查节点ID或名称                                                                                                    |
| 任务社      | 维                                                                                  |            |      |    |    |                    |                      |                                                                                                    |
| Ø        | <b>补数据实例</b><br>▼ 输入节点名称或D                                                         |            |      |    |    |                    |                      |                                                                                                    |
| <u>A</u> | ✓ 我的实例 ✓ 我创建的<br>运行日期:2019-06-21 首 业务日期                                            | ئ<br>11    |      |    | [  |                    |                      |                                                                                                    |
| 43       | 常规实例                                                                               |            |      |    | L  |                    |                      |                                                                                                    |
| <b>A</b> | <ul> <li>dim_qaz_core_od001_v1_2019-06-21_15610886708</li> <li>20190620</li> </ul> | 79         | J    |    |    |                    |                      |                                                                                                    |
| •        | ● 🔝 n_5036321 dim_qaz_core_od001_v1<br>06-21 11:44:37 至 06-21 11:44                | 14:52(15秒) |      |    | [  | dim_qaz_core_od001 | 所屬环境 :<br>节点id :     | 开发环境<br>n_503632125739008000 <del>复刻</del>                                                                                                    |
|          |                                                                                    |            |      |    |    |                    | 7点:<br>优先级:<br>节点状态: | □ uim_qa2_cone_odou1_v1 2000<br>中等优先级 ☑ 运行成功                                                                                                    |
| -<br>♦   | 没有更多了                                                                              |            |      |    |    |                    | 所在项目:                | And the second second s |
|          |                                                                                    |            |      |    |    |                    | 负责人:<br>运行时间:        | 06-21 11:44:37 至 06-21 11:44:52(15<br>秒)                                                                                                    |
|          |                                                                                    |            |      |    |    |                    | 节点描述:                |                                                                                                    |

3. 右键单击补数据实例节点,选择查看运行日志。

| 🖉 🔽 virtual_root_task_d                                                                                                    |           |
|----------------------------------------------------------------------------------------------------|-----------|
|                                                                                                    |           |
| Main<br>Main<br>M | で 展开父节点 🔥 |
|                                                                                                    | □ 展开子节点 > |
|                                                                                                    | ▶ 查看运行日志  |
|                                                                                                    | る 査着节点代码  |
|                                                                                                    | ■ 查看操作日志  |
|                                                                                                    | ◎ 终止      |
|                                                                                                    | ○ 重跑并恢复调度 |
|                                                                                                    | 🕤 重跑下游    |
|                                                                                                    | ◇ 置成功继续调度 |
|                                                                                                    | ○ 去除上游依赖  |
|                                                                                                    | ⊘ 强制重跑    |
|                                                                                                    |           |

### 4. 跳转至运行日志页面。

| ≡   | Dataphin · 研发                           | Prod<br>Dev        | 开发                                   | 发布                         | 调度           | 权限                             |                                                        | @ []                                                    |
|-----|-----------------------------------------|--------------------|--------------------------------------|----------------------------|--------------|--------------------------------|--------------------------------------------------------|---------------------------------------------------------|
| 运行E | 志                                       |                    |                                      |                            |              |                                |                                                        |                                                         |
| •   | e 24 44-44-27 - C 06 24 44-44-52 - A    | 30 Instance        | ID =                                 |                            |              | -                              |                                                        |                                                         |
| (   | 0-2111.44.37 至 00-2111.44.32 CF<br>15秒) | 31<br>32 Tracking  | 501 Task [1/1] [                     | Process.                   |              |                                |                                                        |                                                         |
|     |                                         | 33 Task is t       | ranslating                           | nocess.                    |              |                                |                                                        |                                                         |
|     |                                         | 34<br>35 Instance  | ID =                                 |                            |              |                                |                                                        |                                                         |
|     |                                         | 36 Log view:       |                                      |                            |              |                                |                                                        |                                                         |
|     |                                         | 37 <u>http:</u>    | Jef13SGNaTFFCVH                      | 25F7R03NMV                 | 3hCdk7EPSx   | PRERTXAGCTZOXMikvMDTANZA3NZKSM | <u>&amp;p=dataphin_online_test_dev&amp;i=201906210</u> | <u>034438355gztz66pr2&amp;</u><br>kFidGlybiT6WyJy7HBz0l |
|     |                                         | JIYWQiXSw          | iRWZmZWN0IjoiQW>                     | xsb3ciLCJSZ                | XNvdXJjZSI   | 6WyJhY3M6b2RwczoqOnByb2p1Y3RzL | 2RhdGFwaG1uX29ubG1uZV90ZXN0X2R1di9pbnN0YW5jZXMvM       | j <u>AxOTA2MjEwMzQ0MzgzNT</u>                           |
|     |                                         | <u>VnenR6NjZ</u>   | wcjIiXX1dLCJWZXJ                     | JzaW9uIjoiM                | <u>539</u>   |                                |                                                        |                                                         |
|     |                                         | 38 2019-06-2       | 1 11:44:40 M1_jc<br>1 11:44:41 M1 jc | 00_0:0/0/1[<br>0b_0:0/0/1[ | 0% J<br>A% I |                                |                                                        |                                                         |
|     |                                         | 40 2019-06-2       | 1 11:44:42 M1_jc                     | ob_0:0/0/1[                | 0%]          |                                |                                                        |                                                         |
|     |                                         | 41 2019-06-2       | 1 11:44:43 M1_jc                     | ob_0:0/1/1[                | 100%]        |                                |                                                        |                                                         |
|     |                                         | 42 2019-06-2       | 1 11:44:45 M1_jc                     | ob_0:0/1/1[                | 100%]        |                                |                                                        |                                                         |
|     |                                         | 43<br>44 Job succe | <i>c</i> .                           |                            |              |                                |                                                        |                                                         |
|     |                                         | 45 JOD SUCCE       | 55                                   |                            |              |                                |                                                        |                                                         |
|     |                                         | 46 2019-06-2       | 1 11:44:49                           |                            |              |                                |                                                        |                                                         |
|     |                                         | 47 2019-06-2       | 1 11:44:49 Curre                     | ent task st                | atus: SUCC   |                                |                                                        |                                                         |
|     |                                         | 48 2019-06-2       | 1 11:44:49 Elaps                     | sed time: 1                | 1.51 s       |                                |                                                        |                                                         |
|     |                                         | 49 2019-06-2       |                                      |                            | - voldemor   | t task ends                    |                                                        |                                                         |

### 5 验证数据

本文为您介绍如何通过即席查询来验证数据。

#### 前提条件

补数据操作完成后,您可以通过即席查询来验证数据。

#### 背景信息

即席查询模块为您提供数据查询功能。MaxCompute计算引擎类型下支持MaxCompute SQL, Hadoop计算引擎类型下支持Hive SQL,系统会根据您所设置的计算引擎类型自动识别切换SQL 类型。

#### 操作步骤

- 1. 登录Dataphin。
- 2. 在Dataphin首页,单击顶部菜单栏的研发,进入研发页面。
- 3. 选择开发 > 即席查询,单击新建文件按钮。

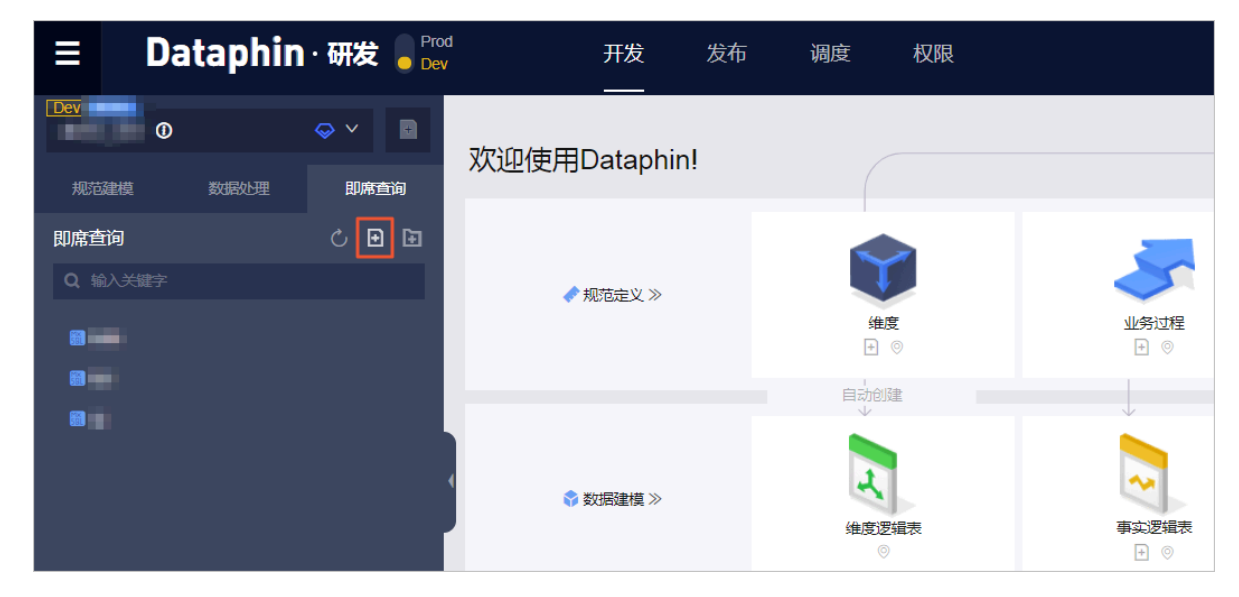

4. 在新建文件对话框中,填写名称、描述并选择目录,单击确定。

| 新建文件 |              |    | ×  |
|------|--------------|----|----|
|      |              |    |    |
| * 名称 | dim_qaz_test |    |    |
| 描述   | 请输入任务描述      |    | 11 |
| 选择目录 | 临时代码         |    | ~  |
|      |              |    |    |
|      |              | 取消 | 确定 |

5. 单击上述步骤中创建的即席查询文件,进入代码编写页面。

| ≡ Dat          | taphin | ・研发 。Pro<br>Dev | d<br>/    |          | 开发 | 发布      | 调度  | 权限 |
|----------------|--------|-----------------|-----------|----------|----|---------|-----|----|
| Dev            | 0      |                 | I dim_c   | qaz_test | ×  | 🔝 dim_c | laz | ×  |
| 规范建模           | 数据处理   | 即席查询            | 1009900-9 |          |    |         |     |    |
| 即席查询           |        | ८ छ 🖬           |           |          |    |         |     |    |
| Q、输入关键字        |        |                 |           |          |    |         |     |    |
| •              | /      |                 |           |          |    |         |     |    |
|                |        |                 |           |          |    |         |     |    |
|                |        |                 |           |          |    |         |     |    |
| 🔝 dim_qaz_test |        | Ø:              |           |          |    |         |     |    |
|                |        |                 | 4         |          |    |         |     |    |
|                |        |                 |           |          |    |         |     |    |

6. 编写SQL查询语句,然后单击页面右上方的保存、执行。

| ≡ Dataphin                                                                                                    | ・研发 🥛 Prod<br>Dev | Ŧ                           | 发发         | 发布        | 调度          | 权限        |         | Q 全局搜索 |      |          | 0  |   |      |
|----------------------------------------------------------------------------------------------------|-------------------|-----------------------------|------------|-----------|-------------|-----------|---------|--------|------|----------|----|---|------|
| i Dev i devi de la companya de la companya de |                   |                             | • (        | 🖪 dim_qaz | z           | ×         |         |        | 0.45 | D ZTUPYZ | 保存 | 3 | 我的   |
| 规范建模 数据处理 即席查询                                                                                                    | 即席査询              | 1 SELECT<br>2 *<br>3 FROM   | _          |           | _           |           |         |        |      |          |    |   | 这件   |
| Q 输入关键字                                                                                                    |                   | 4 LD_dataphi<br>5 LIMIT 10; | n_public_t | est_dev.d | lim_qaz WHE | RE ds='20 | 190618' |        |      |          |    |   | 属住宣署 |
| • •                                                                                                    |                   |                             |            |           |             |           |         |        |      |          |    |   | 文件引用 |
|                                                                                                    |                   |                             |            |           |             |           |         |        |      |          |    |   |      |
| dim_qaz_test                                                                                                    | Q :               |                             |            |           |             |           |         |        |      |          |    |   |      |
|                                                                                                    |                   |                             |            |           |             |           |         |        |      |          |    |   |      |

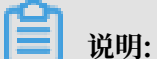

编写SQL语句时,您需要注意表的填写格式为项目名.表名,例

 ${\tt MLD\_dataphin\_public\_test\_dev.dim\_qaz_{\circ}}$ 

7. SQL查询语句执行成功后,您可以在Result页签中查看返回结果。

|   | 🛐 dir                 | m_qaz                             | _test                   | •       |       | dim_q | az     |       | ×    | :    |      |       |    |    |    |   |   |   |   |  |   |   |   |   |   | 串 |                  |
|---|-----------------------|-----------------------------------|-------------------------|---------|-------|-------|--------|-------|------|------|------|-------|----|----|----|---|---|---|---|--|---|---|---|---|---|---|------------------|
| f | G编                    |                                   |                         |         |       |       |        |       |      |      |      |       |    |    |    |   |   |   |   |  |   |   |   |   |   |   | 松路               |
| • | 1<br>2<br>3<br>4<br>5 | SELE<br>*<br>FROM<br>LD_d<br>LIMI | CT<br>ataphin_<br>T 10; | _public | _test | _dev. | .dim_o | qaz W | HERE | ds=' | 2019 | 90618 | 8, | _  |    | _ | _ | _ | _ |  | _ | _ | _ | 6 |   |   | ·件 属性查看 文件引用<br> |
|   | Conso                 | ole                               | Result                  |         |       |       |        |       |      |      |      |       |    |    |    |   |   |   |   |  |   |   |   |   |   |   |                  |
|   | res                   | sult_0                            | ×                       |         |       |       |        |       |      |      |      |       |    |    |    |   |   |   |   |  |   |   |   | Ð | ٦ |   |                  |
|   | 4                     | K                                 | id                      |         |       |       |        |       |      |      |      |       |    | c  | ds |   |   |   |   |  |   |   |   |   | » |   |                  |
|   |                       |                                   |                         |         |       |       |        |       |      |      |      |       |    | 暂无 | 数据 |   |   |   |   |  |   |   |   |   |   |   |                  |